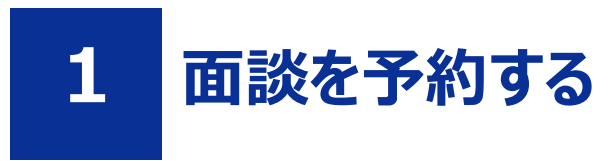

#### 前提

- •「Part1 共通 1.3 利用者登録の仕方」を参照して、オンライン失業認定システムの利用者登録を完了させてください。
- 「Part1 共通 1.4 ログインする」を参照して、ログインした状態にしてください。
- 「Part1 共通 1.2 面談予約システムと電子申請システムの切り替え方法」を参照して、面談予約システムに切り替えた 状態にしてください。

### STEP1 予約手続き「面談予約」の検索

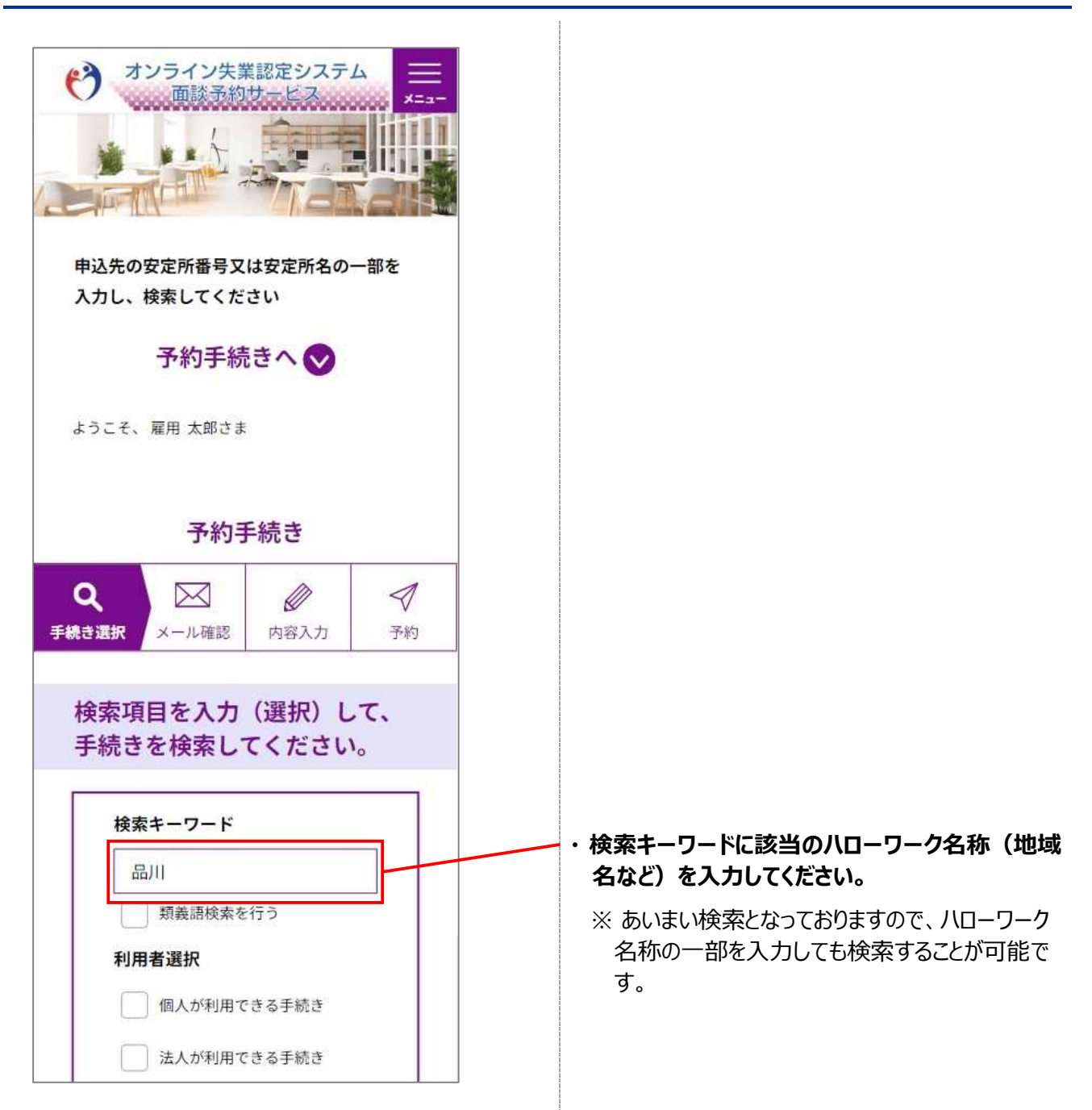

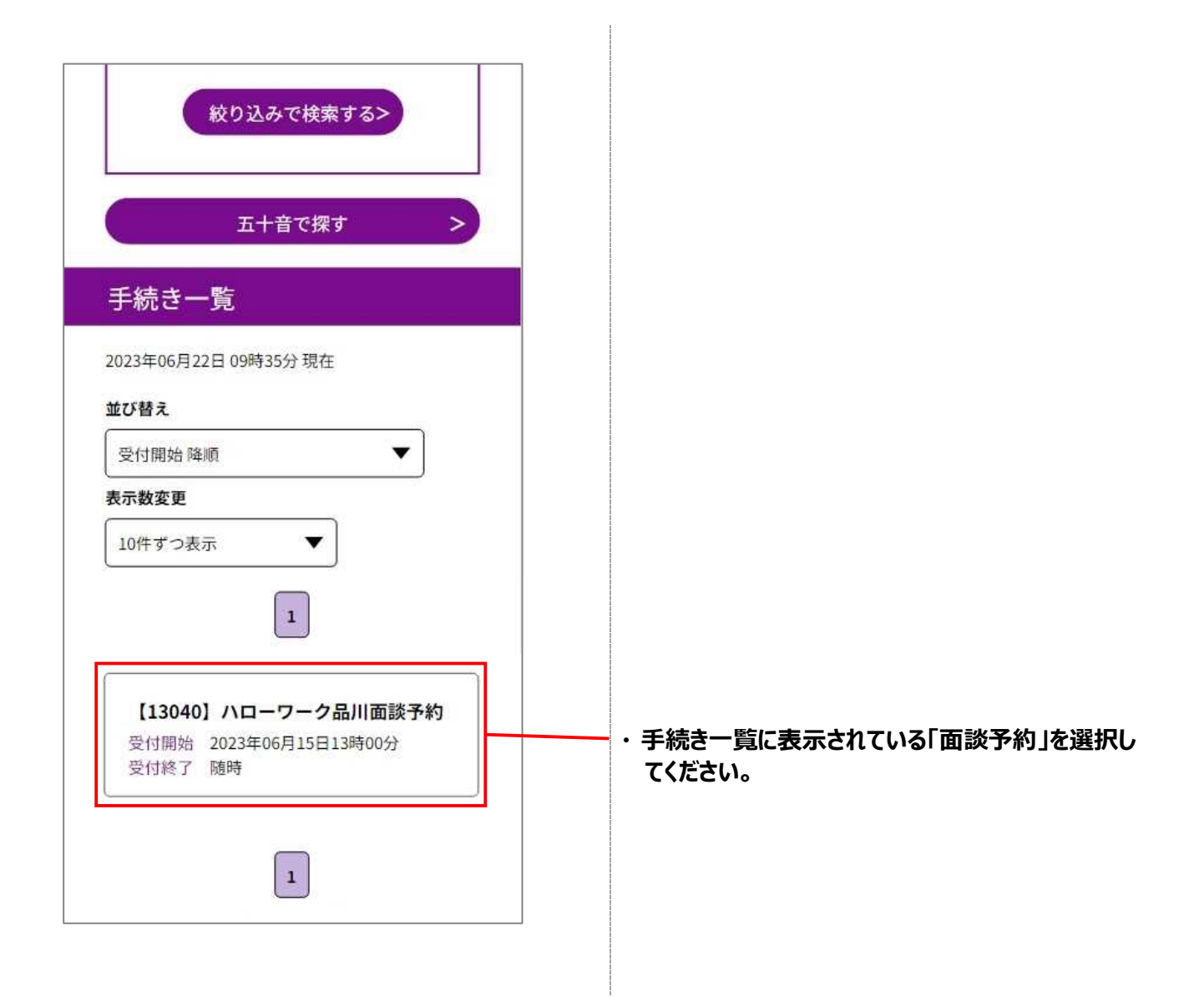

# STEP2 施設選択(日付選択)

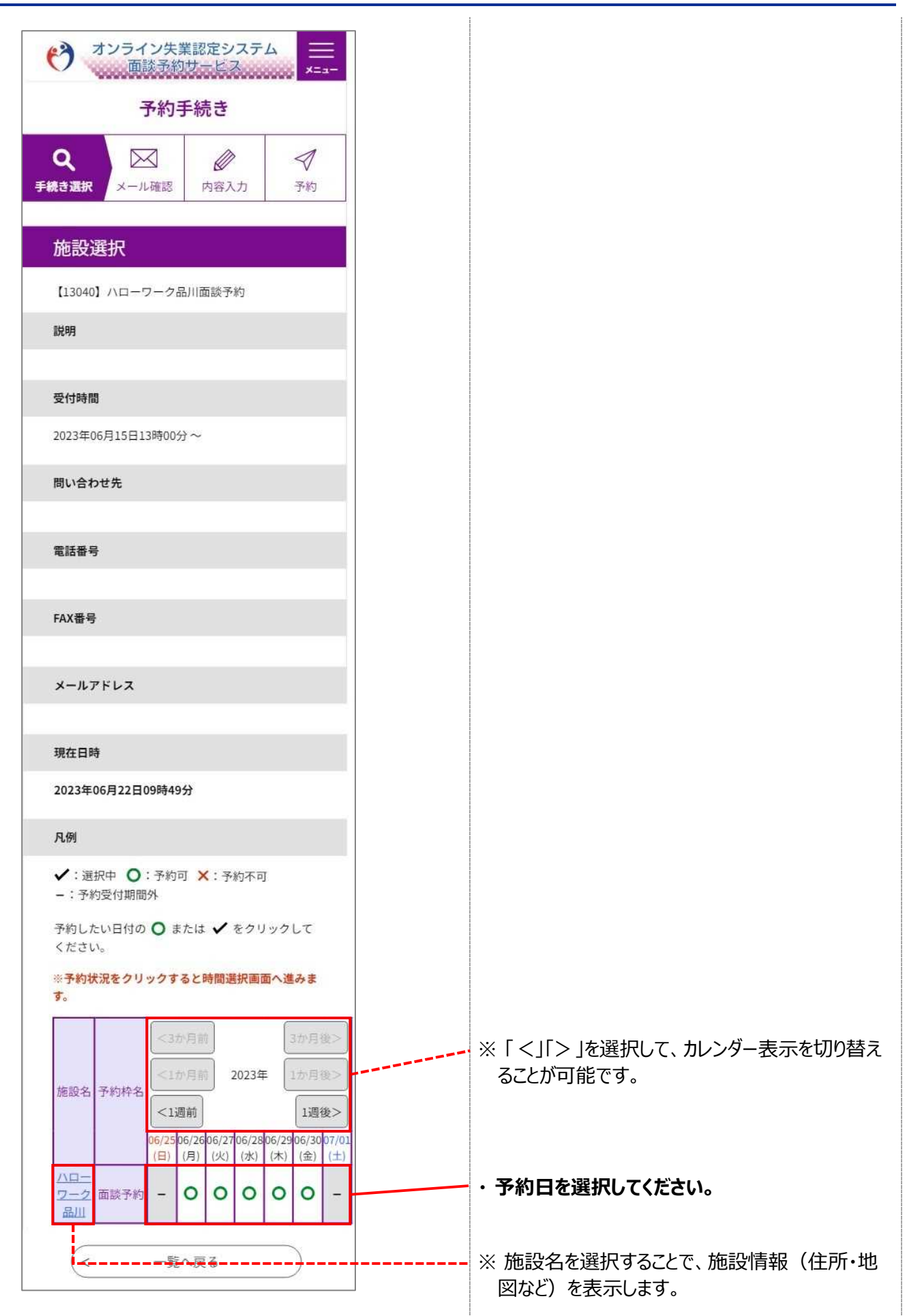

#### STEP3 時間選択

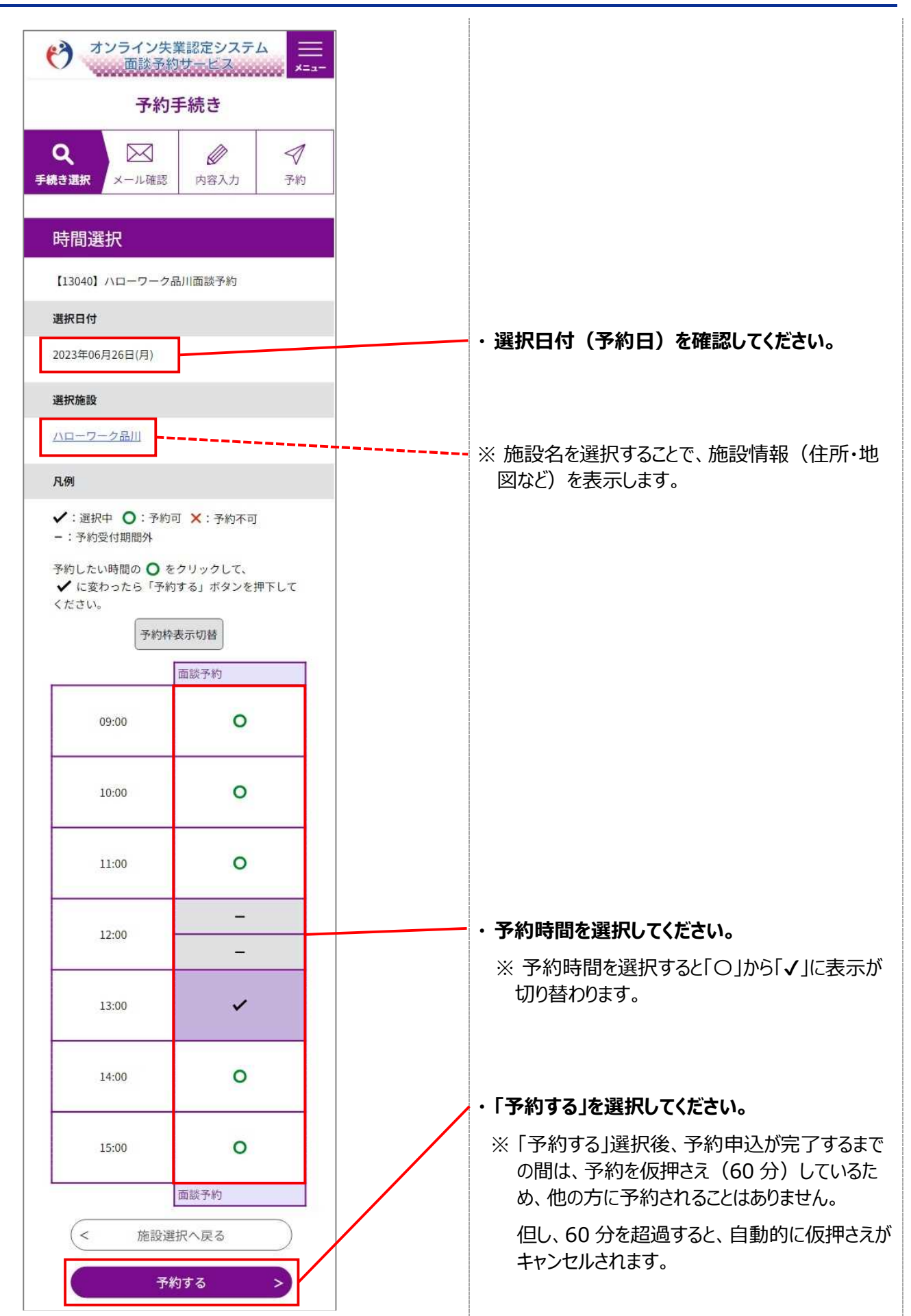

# STEP4 利用規約の同意

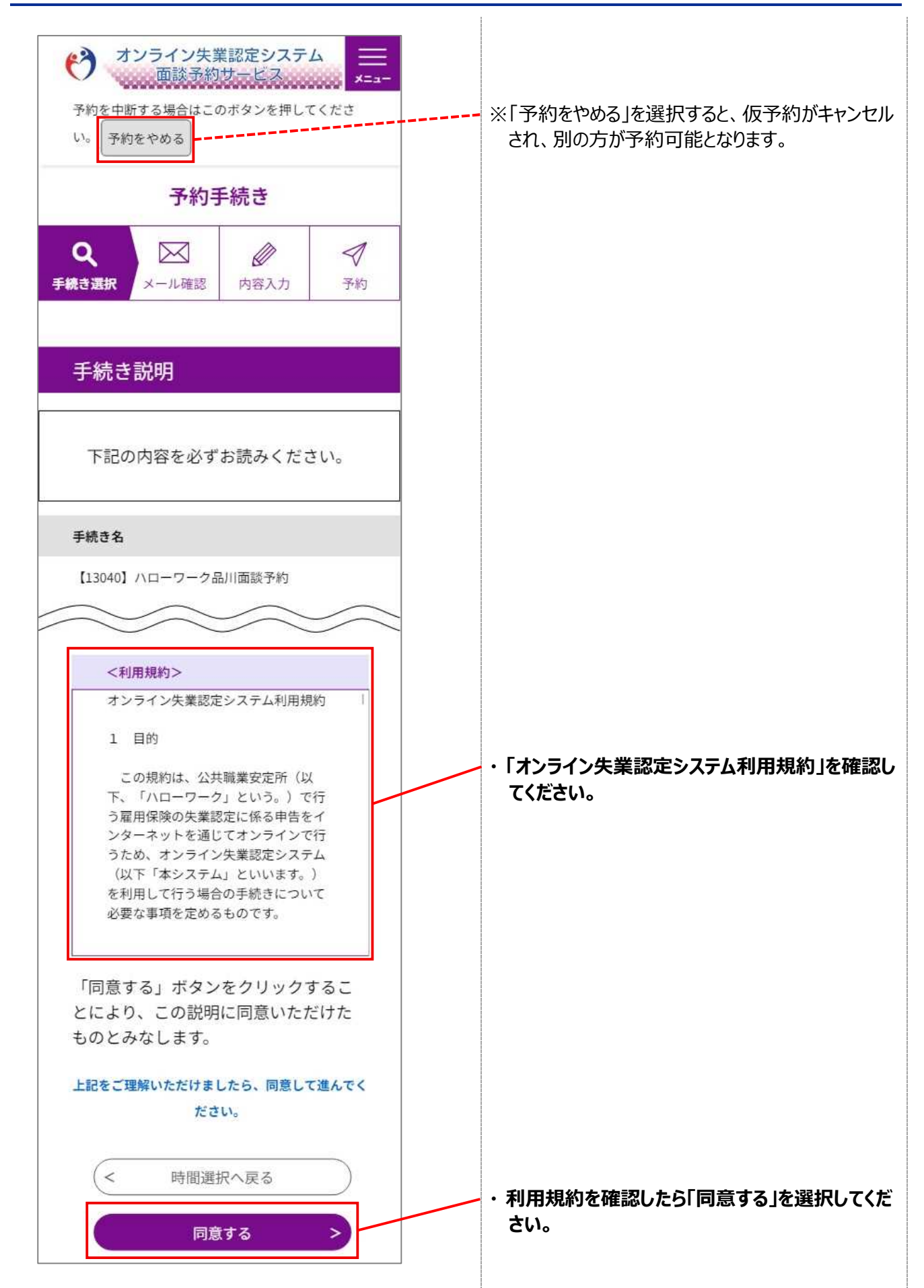

# STEP5 予約内容の入力

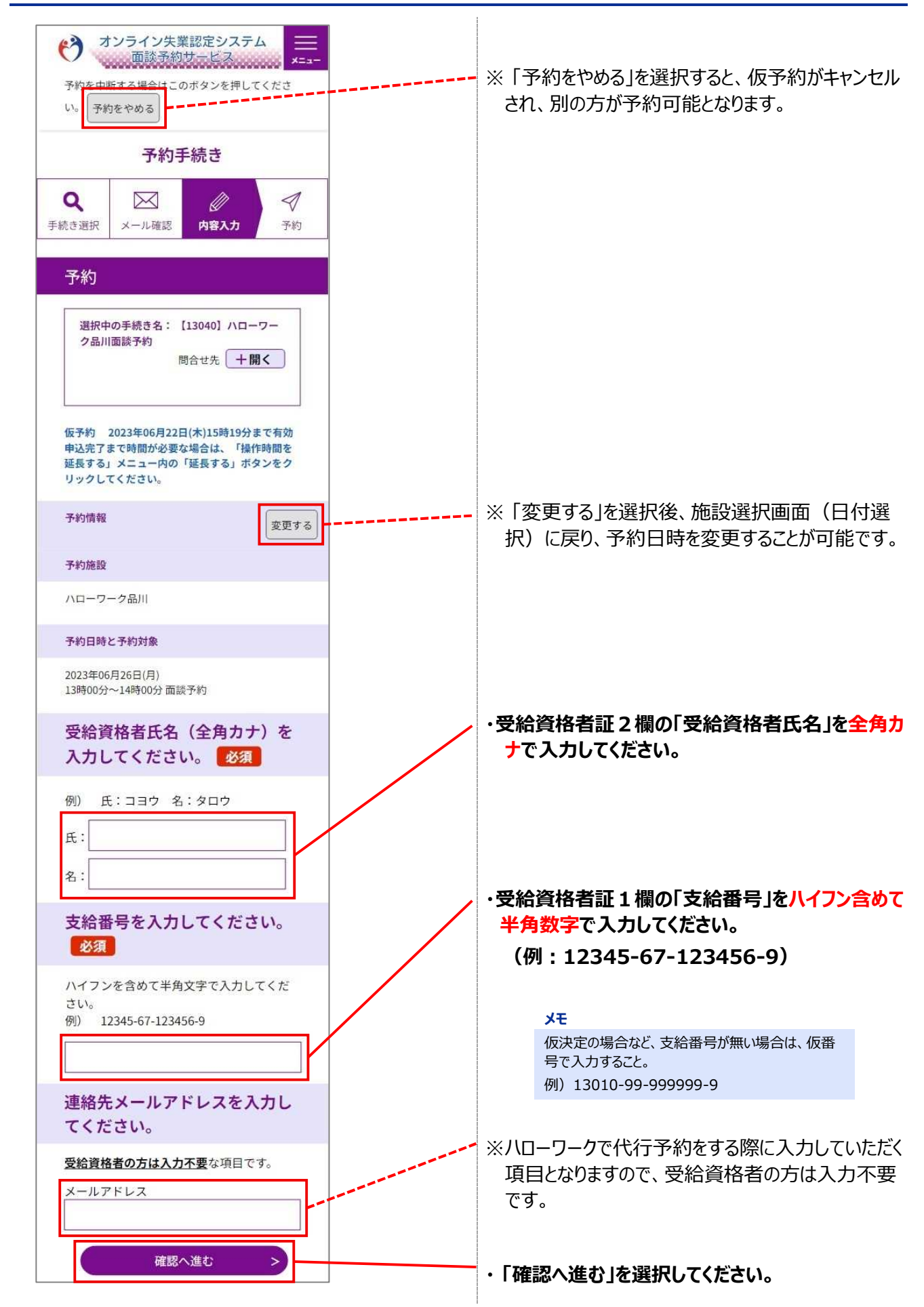

## STEP6 予約内容の確認

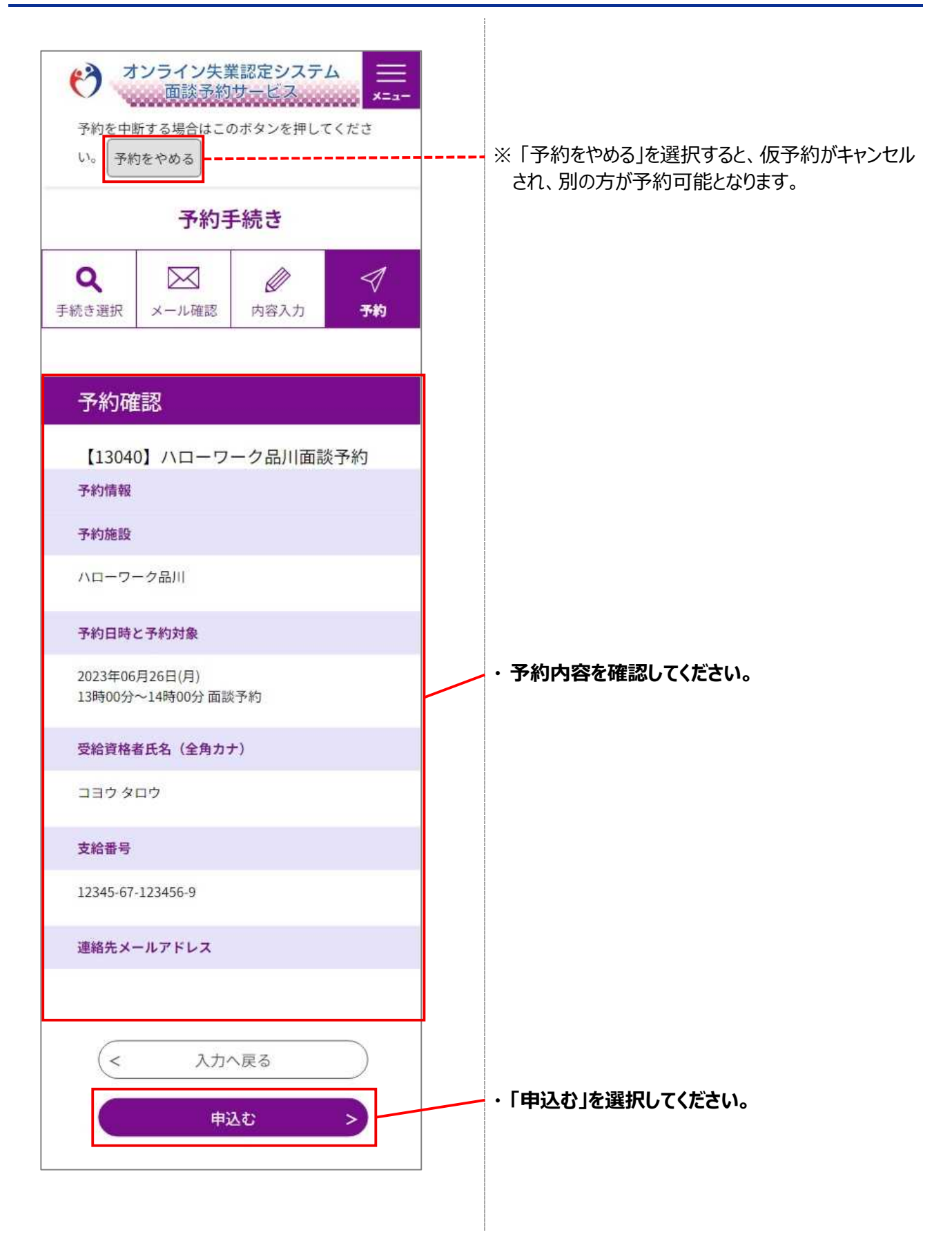

## STEP7 予約完了

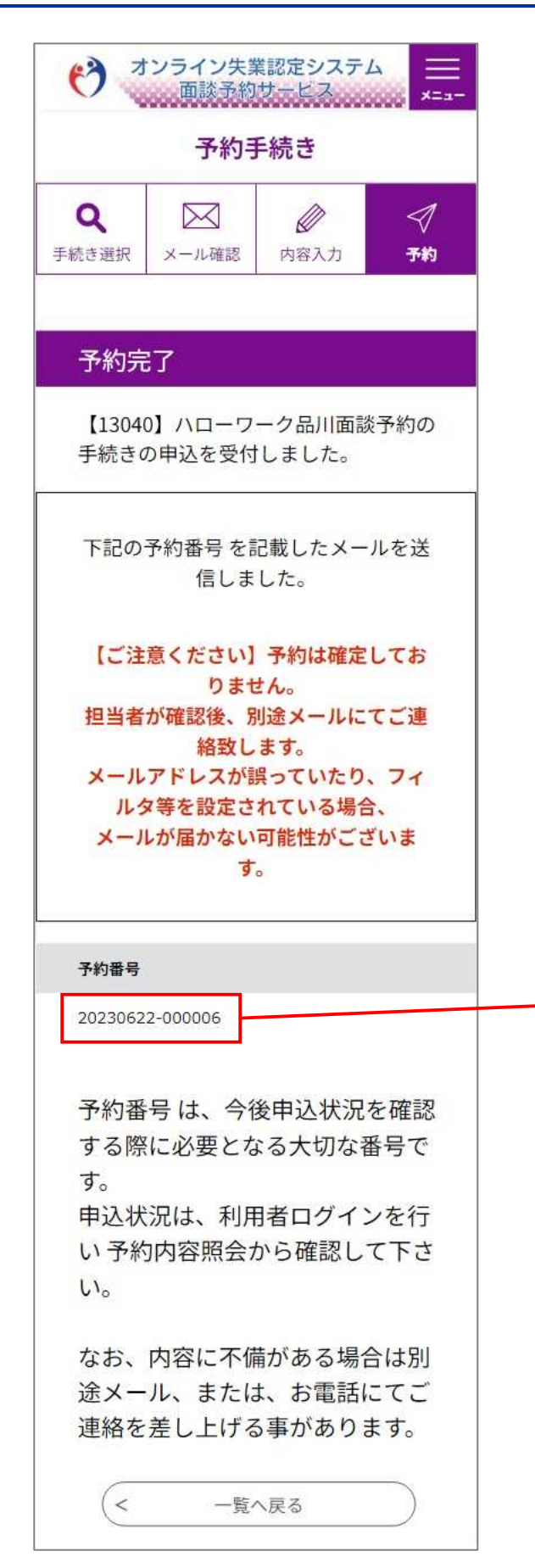

#### ・「予約番号」を確認してください。

#### ۶Ł

「予約番号」は、年月日 (yyyymmdd) と連番 (6 桁) から構成された番号 (15 桁) となります。 (例:20230101-000001) 予約情報を検索する場合などに使用します。

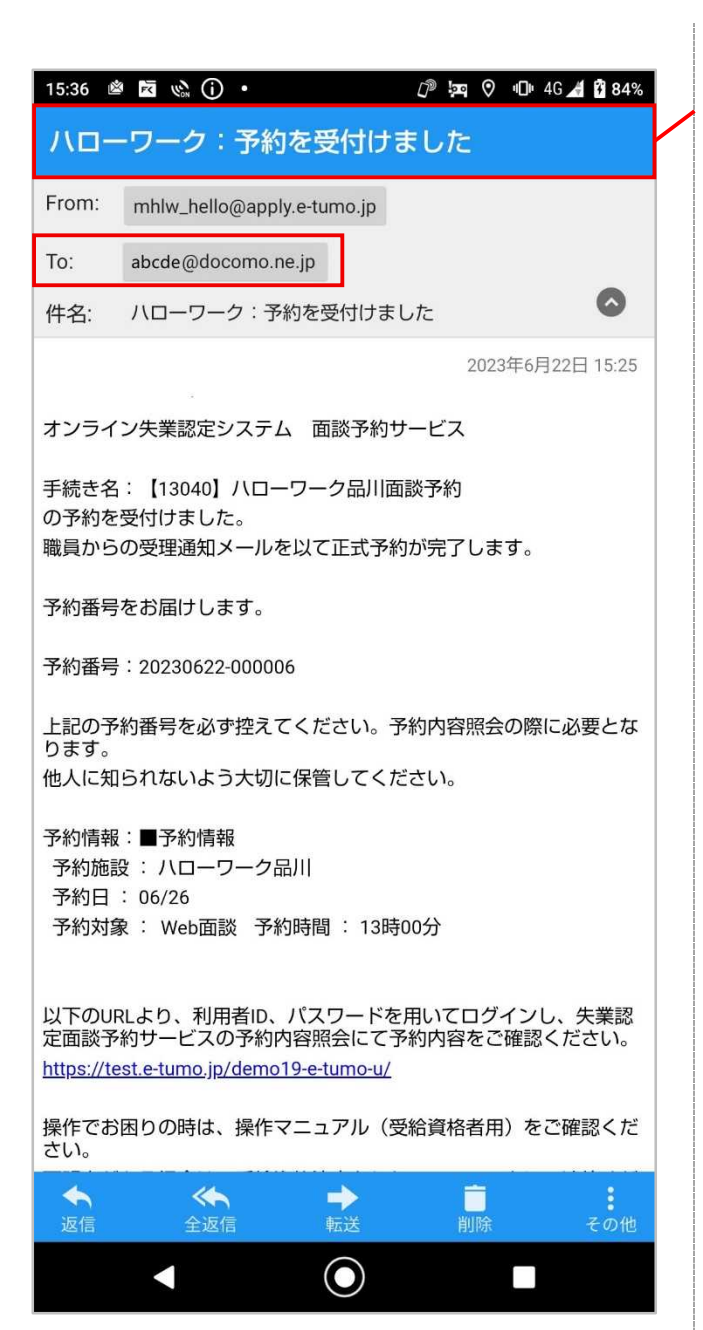

### オンライン失業認定システムからメールが届きます ので、メールソフトで「予約完了通知メール」を受 信していることを確認してください。

#### ۶t

利用者情報に登録されている「メールアドレス1」および「メールアドレス2」(登録済の場合のみ)宛に 「予約完了通知メール」が送信されます。